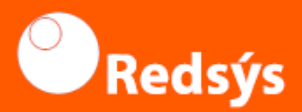

## SmartPhonePOS Using the application

## Contents of this guide

### 1 Login

- 2 Start sale
- 3 Sale without PIN
- 4 Sale with PIN
- 5 Refund
- 6 Export data

## 1 Login

#### Enter username and password

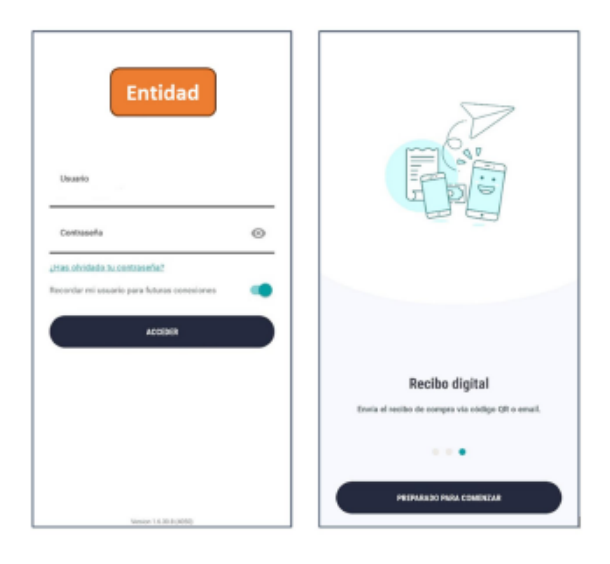

The first time we operate we will have to wait for the APP to be configured and we must accept the TyCs, for which we must go to the end of the document.

### 2 Start sales

# To start a sale, enter the amount and select **collect**

| ≡ Importe | e                |   |
|-----------|------------------|---|
|           |                  |   |
|           |                  |   |
|           |                  |   |
|           | 10,99            | E |
|           |                  |   |
|           |                  |   |
| 1         | 2                | 3 |
| 4         | 5                | 6 |
| 7         | 8                | 9 |
| 00        | 0                | Ø |
|           | COBRAR   10,19 € |   |
|           |                  |   |

## **3 Sale without PIN**

Once you have completed step 2, hold the means of payment against the device

| Entidad                                          |
|--------------------------------------------------|
| 1)                                               |
| OPay G Pay meaning theory country                |
| 10,99 €                                          |
|                                                  |
| Retiene el mittodo de pago contra el dispositivo |

# Wait until your transaction is authorised.

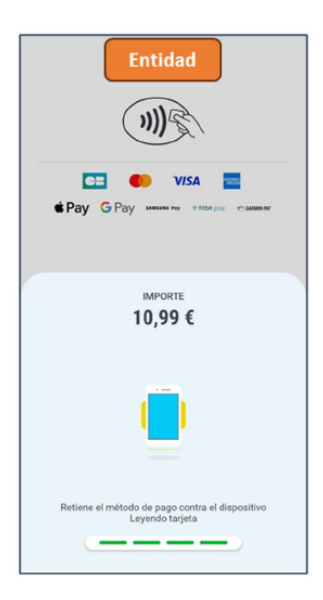

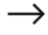

# The receipt can be shared via QR or by email

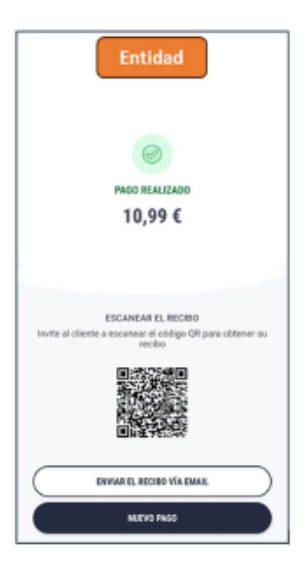

## 4 Sale with PIN

Once you have completed step 2, hold the means of payment against the device

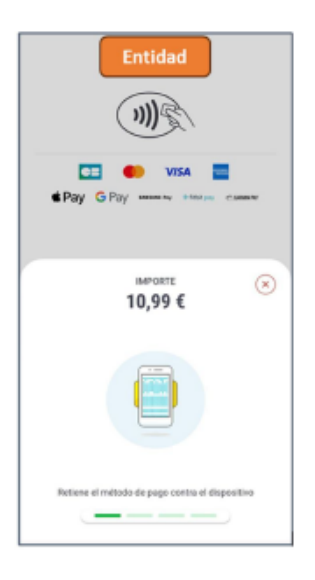

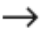

## Hand the terminal to the client so he/she can enter his/her PIN code.

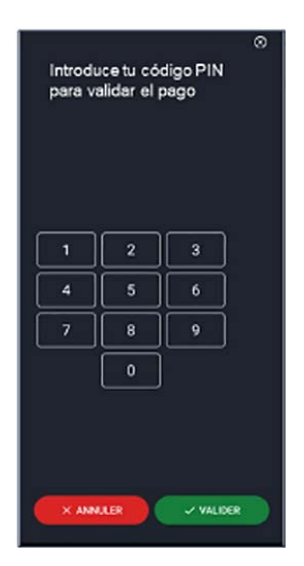

## 5 Refund

#### Select Receipts

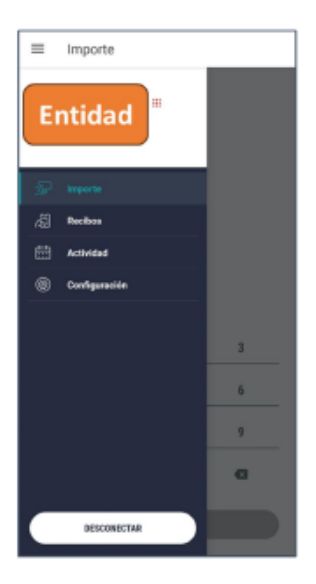

#### Search for the transaction by: Reference - Date - Amount

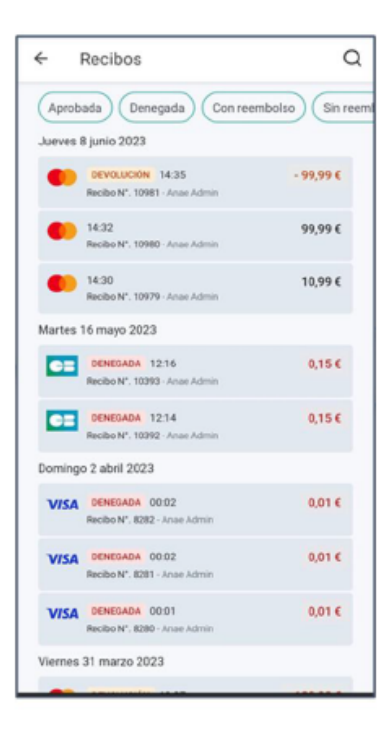

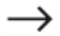

#### Select Refund

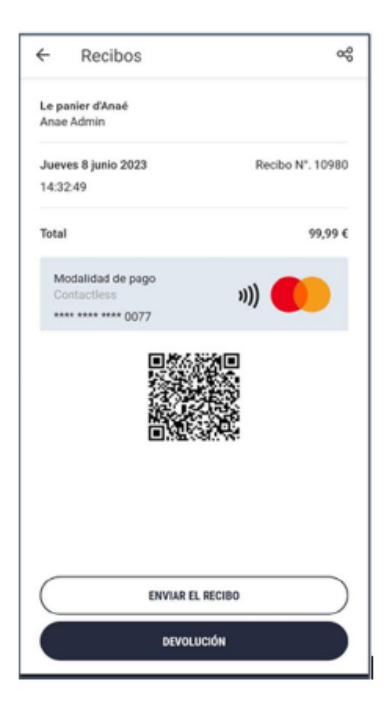

#### Enter your credentials

| ← Verificación de contraseña                                         |
|----------------------------------------------------------------------|
| Entidad                                                              |
| Por favor confirme su contrasella ante de ejecutar una<br>devolución |
| Login<br>panier-anae-admin@yopmail.com                               |
| Contraseña                                                           |
| CONFIRMAR                                                            |
|                                                                      |
|                                                                      |

#### Wait until the refund is authorised.

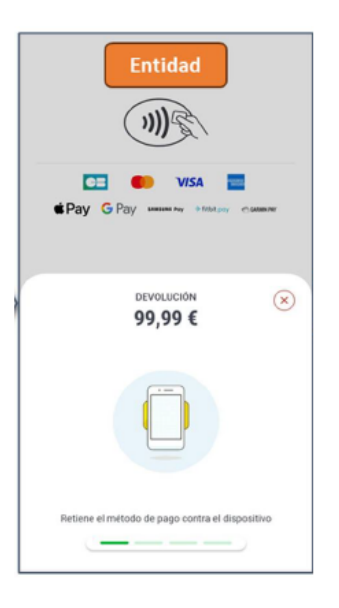

## The receipt can be shared via a QR code or by email.

## 6 Export data

#### Select Activity

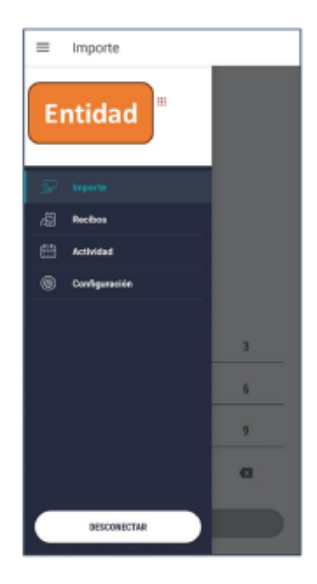

# A list of daily or monthly transactions is displayed

| DIARIO                                     | MENSUAL |
|--------------------------------------------|---------|
| Lunes 3 julio 2023                         |         |
| 50 6 transacción                           | 4,22    |
| Martes 27 junio 2023                       |         |
| SP 19 transacción                          | 2,12    |
| Eunes 26 junio 2023                        |         |
| 🖅 7 transacción                            | 0.05    |
| <ul> <li>Jueves 22 junio 2023</li> </ul>   |         |
| 32 8 transacción                           | 0.01    |
| <ul> <li>Mércoles 21 junio 2023</li> </ul> |         |
| 🗇 1 transacción                            | 32,12   |
| Martes 20 junio 2023                       |         |
| SP 6 transacción                           | 0,60    |
| e Lunes 19 junio 2023                      |         |
| SP 7 transacción                           | 5,00    |
| <ul> <li>Viemes 16 junio 2023</li> </ul>   |         |
| SP 14 transacción                          | 3,09    |
| <ul> <li>Jueves 15 junio 2022</li> </ul>   |         |

→

# In the upper right corner, select data export

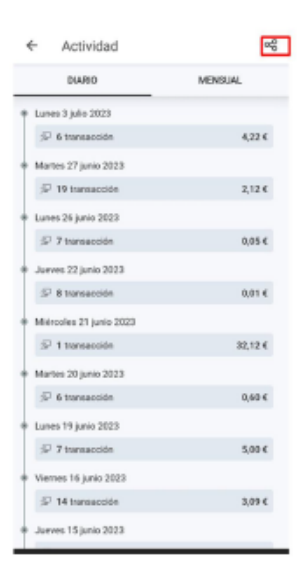

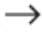

#### Export data to CSV format

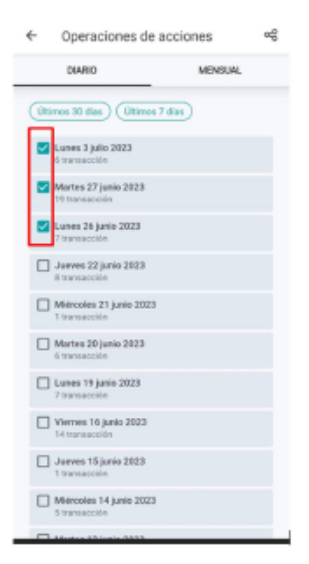

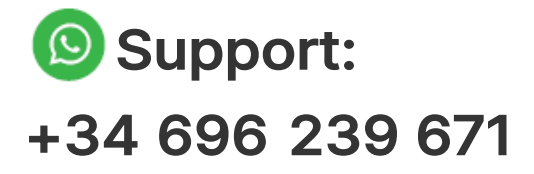

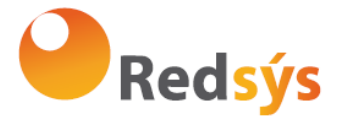

Redsys. Servicios de Procesamiento www.redsys.es